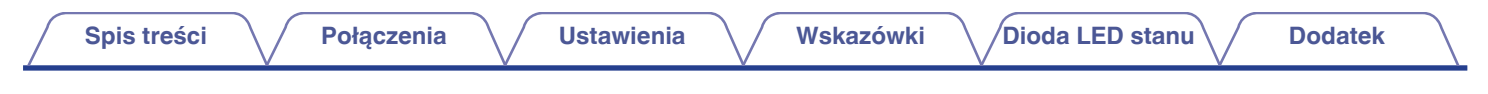

## DENON®

## **DENON HOME SUBWOOFER**

Bezprzewodowy Subwoofer

# Instrukcja obsługi

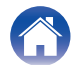

Ustawienia

| Co | możesz zrobić z tym urządzeniem |
|----|---------------------------------|
| Ak | cesoria                         |
| Na | zwy elementów i ich funkcje     |
| F  | Panel przedni                   |
| F  | Panel tylny                     |

## Połączenia

| Rozmieszczenie                                          | 7  |
|---------------------------------------------------------|----|
| Podłączanie przewodów zasilających                      | 8  |
| Pobieranie aplikacji HEOS App                           | 9  |
| Konfigurowanie pierwszego wbudowanego urządzenia HEOS   | 10 |
| Dodawanie większej liczby wbudowanych urządzeń HEOS     | 11 |
| Podłączanie urządzeń                                    | 12 |
| Parowanie tego urządzenia z wbudowanym urządzeniem HEOS | 12 |
| Usuwanie sparowania tego urządzenia                     | 14 |

### Ustawienia

| U | Istawienia                               | 15 |
|---|------------------------------------------|----|
|   | Regulacja poziomu wyjściowego subwoofera | 15 |
|   | Regulacja filtra dolnoprzepustowego      | 15 |
|   | Regulacja fazy                           | 16 |
|   | Regulacja jasności kontrolki stanu       | 16 |
|   |                                          |    |

#### Wskazówki

| Przywracanie oprogramowania wewnętrznego do stanu<br>domyślnego |    |  |
|-----------------------------------------------------------------|----|--|
| Przywracanie ustawień fabrycznych                               |    |  |
| Łączenie z siecią WPS                                           | 18 |  |
| Zasilanie wyłącza się, a dioda LED stanu miga na czerwono       | 18 |  |
| Rozwiązywanie problemów                                         |    |  |

#### Dioda LED stanu

| Tabela diody LED stanu | 21 |
|------------------------|----|
|                        |    |

| Zarządzanie zasilaniem           | 27 |
|----------------------------------|----|
| Tryby zasilania                  | 27 |
| Obsługiwane typy plików i kodeki | 28 |
| Informacje o znakach handlowych  | 29 |
| Dane techniczne                  | 30 |
| Licencja                         | 32 |

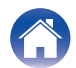

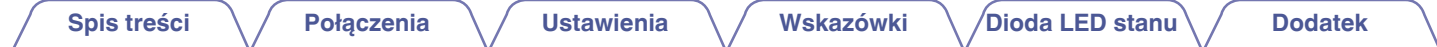

Dziękujemy za zakup tego urządzenia marki Denon.

W celu zapewnienia właściwej obsługi, przeczytaj dokładnie niniejszą instrukcję i obsługuj urządzenie zgodnie ze wskazówkami w niej zawartymi. Po przeczytaniu instrukcję należy zachować na przyszłość.

## Co możesz zrobić z tym urządzeniem

Ten subwoofer można bezprzewodowo podłączyć do soundbara serii DENON HOME, głośników lub dowolnego innego urządzenia wyposażonego w bezprzewodowy system audio HEOS. Po podłączeniu tych urządzeń można cieszyć mocnym basowym brzmieniem.

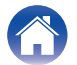

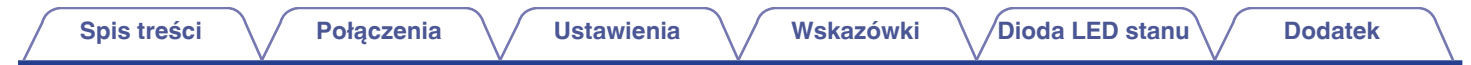

## Akcesoria

Sprawdź, czy następujące elementy są dostarczone wraz z urządzeniem.

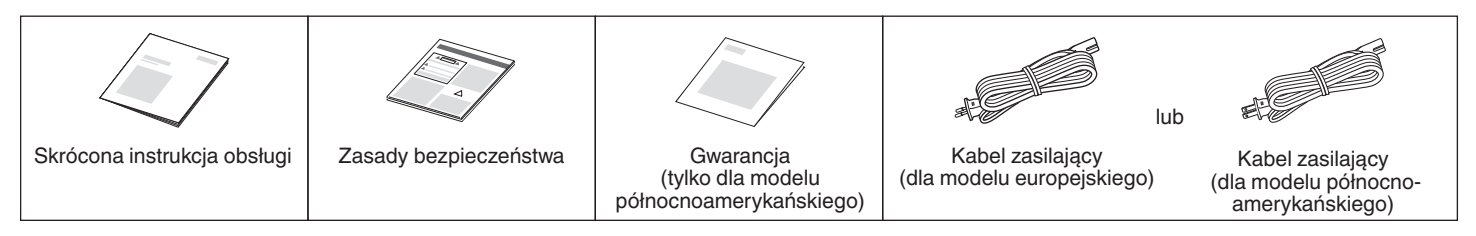

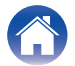

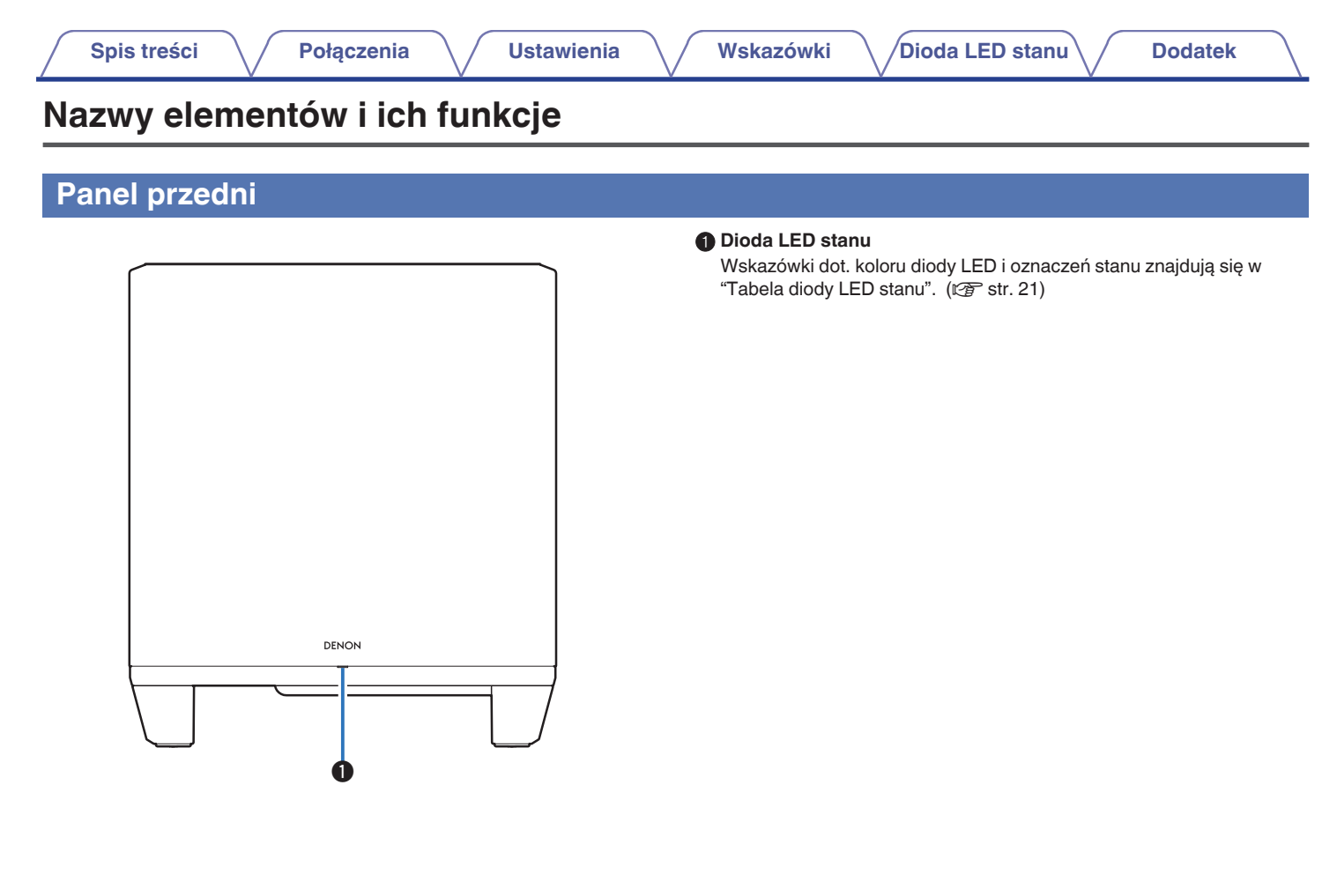

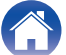

| a V Wskazówki VDioda LED stanu V Dodatek                                                                                                    |
|----------------------------------------------------------------------------------------------------|
|                                                                                                    |
| <ul> <li>Przycisk CONNECT<br/>Służy do konfiguracji Wi-Fi.</li> <li>Połącz w stanie LED<br/>Wskazuje stan tego urządzenia. (☞ str. 21)</li> <li>Przycisk Mute (섹×)<br/>Wycisza lub wyłącza wyciszenie wbudowanego urządzenia HEOS.</li> <li>Przyciski zwiększania/zmniejszania głośności (+, -)<br/>Reguluje poziom głośności wbudowanego urządzenia HEOS w górę<br/>lub w dół.</li> <li>Gniazdo zasilania<br/>Do podłączania przewodu zasilania. (☞ str. 8)</li> <li>Gniazdo AUX jack (AUX IN)<br/>Użyj dostępnego na rynku kabla audio stereo 3,5 mm, aby podłączyć<br/>TV ze złączem wyiściowym audio AUX.</li> </ul> |
| <ul> <li>Port USB<br/>Służy do podłączania pamięci USB.</li> <li>Złącze NETWORK<br/>Służy do podłączania tego urządzenia do sieci przewodowej Ethernet.<br/>(IFF str. 11)</li> <li>Przycisk RESET<br/>Różne ustawienia zostały przywrócone do domyślnych wartości</li> </ul>                                                                                                    |
|                                                                                                    |

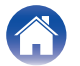

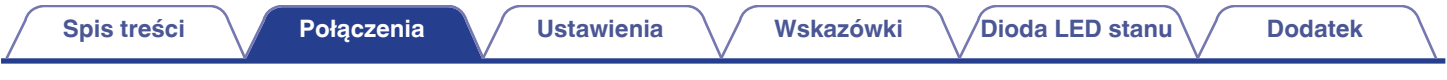

## Rozmieszczenie

Powinieneś umieścić to urządzenie w dogodnym miejscu w pobliżu głośników, do których jest podłączane.

• To urządzenie musi znajdować się w zasięgu sieci bezprzewodowej.

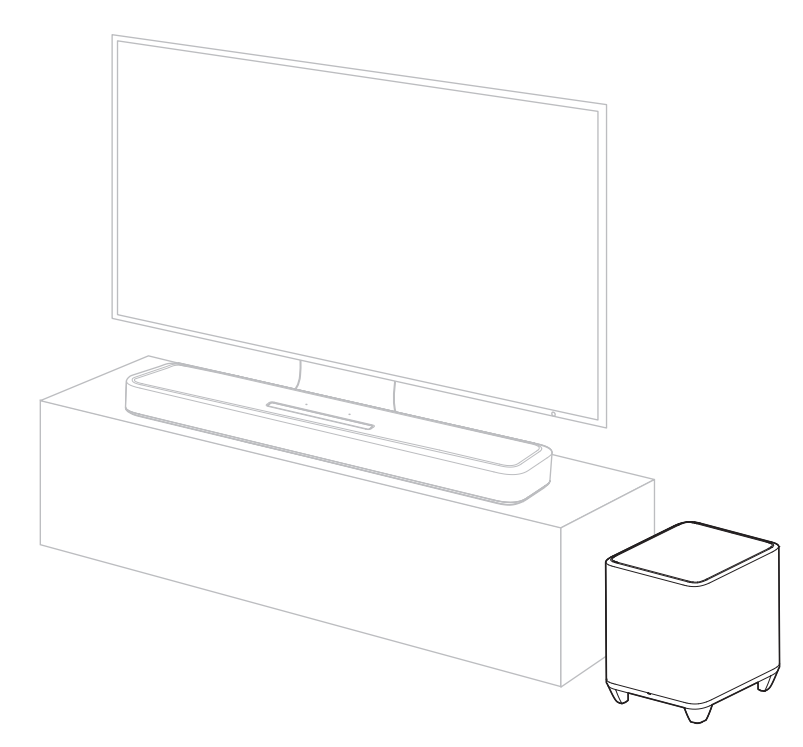

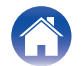

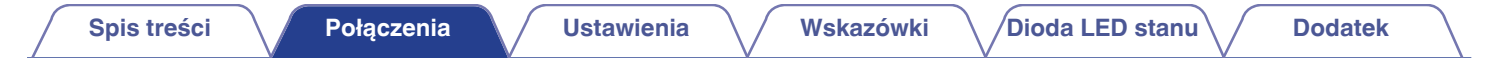

## Podłączanie przewodów zasilających

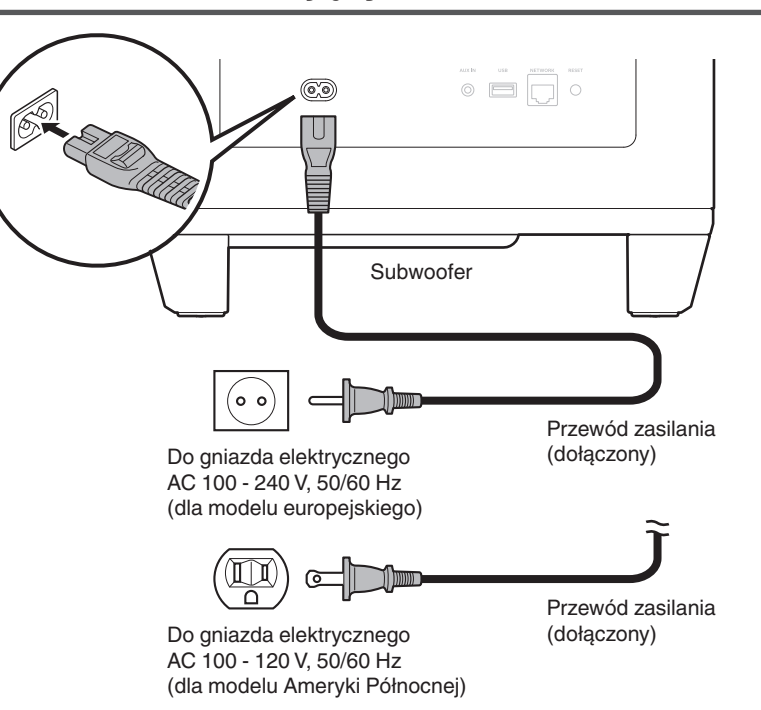

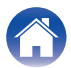

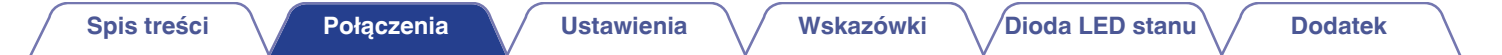

## Pobieranie aplikacji HEOS App

Aplikacja HEOS App pozwala korzystać z wielu usług transmisji strumieniowej muzyki online. W zależności od rejonu świata, w którym mieszkasz, dostępnych jest kilka takich usług.

Pobierz aplikację HEOS App na platformę iOS lub Android, wyszukując w sklepie App Store, Google Play lub Amazon Appstore nazwę "HEOS".

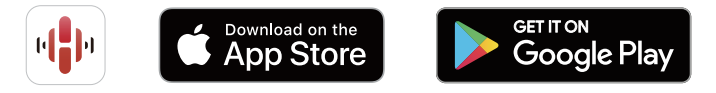

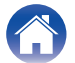

#### Konfigurowanie pierwszego wbudowanego urządzenia HEOS

Po umieszczeniu tego urządzenia w pokoju odsłuchowym i pobraniu HEOS App, możesz skonfigurować to urządzenie do odtwarzana muzyki. Aby podłączyć to urządzenie do istniejącej sieci domowej, wykonaj kilka następujących prostych kroków:

#### <u>e</u>

 NIE podłączaj przewodu Ethernet w przypadku podłączania tego urządzenia do sieci bezprzewodowej. Jeśli urządzenie jest podłączone do sieci przewodowej, użyj sprzedawanego oddzielnie przewodu Ethernet, by podłączyć to urządzenie do sieci lub rutera. Upewnij się, że urządzenie przenośne jest podłączone do twojej sieci przewodowej (do tej samej sieci, do której podłączone jest to urządzenie).

Można to sprawdzić w menu "Ustawienia" - "Wi-Fi" urządzenia iOS lub Android.

- Włącz ustawienie Bluetooth w urządzeniu przenośnym.
- Jeśli twoja sieć bezprzewodowa jest bezpieczna, upewnij się, że znasz hasło sieci.
- 2 Uruchom HEOS App na swoim urządzeniu przenośnym.

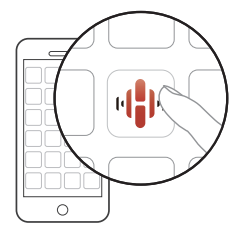

- **3** Dotknij przycisku "Ustaw teraz", który znajduje się na górze ekranu.
- 4 Aby dodać to urządzenie do swojej sieci bezprzewodowej i wybrać jego źródło wejściowe, postępuj zgodnie z instrukcjami.

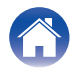

## Dodawanie większej liczby wbudowanych urządzeń HEOS

System HEOS jest prawdziwym systemem dźwięku typu multiroom, który automatycznie synchronizuje odtwarzanie dźwięku na wielu urządzeniach z wbudowanym systemem HEOS, aby dźwięk dobiegający z różnych pomieszczeń był doskonale zsynchronizowany i zawsze brzmiał fenomenalnie! HEOS może z łatwością pomieścić do 32 urządzeń z wbudowanym systemem HEOS.

#### Dodawanie przewodowych urządzeń z wbudowanym systemem HEOS

Podłącz urządzenia z wbudowanym systemem HEOS do swojej sieci domowej za pomocą przewodu Ethernet, a urządzenie z wbudowanym systemem HEOS pojawi się w HEOS App jako nowy pokój na ekranie "Pokoje".

Możesz przypisać nazwę do urządzenia z wbudowanym systemem HEOS, aby wskazać pokój, w którym jest on umieszczony.

Ó

- Stosuj wyłącznie ekranowane kable STP lub ScTP LAN dostępne w sklepach elektronicznych (zalecane CAT-5 lub lepsze).
- Nie podłączaj złącza NETWORK bezpośrednio do portu LAN/złącza Ethernet w komputerze.

#### Dodawanie bezprzewodowych urządzeń z wbudowanym systemem HEOS

Możesz dodać dodatkowe bezprzewodowe urządzenia z wbudowanym systemem HEOS do swojego systemu HEOS, używając opcji "Dodaj urządzenie" z menu ustawień aplikacji HEOS, a następnie postępując zgodnie z instrukcjami:

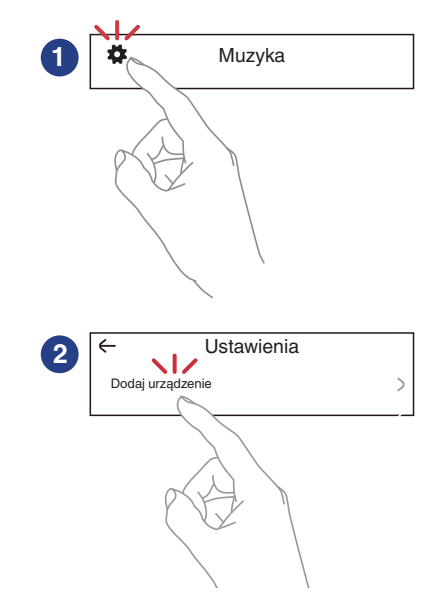

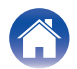

## Podłączanie urządzeń

#### Parowanie tego urządzenia z wbudowanym urządzeniem HEOS

To urządzenie musi być sparowane z innym wbudowanym urządzeniem HEOS. Parowanie można wykonać z menu "Moje urządzenie" lub z menu "Pomieszczenia".

## Parowanie tego urządzenia z wbudowanym urządzeniem HEOS z menu "Moje urządzenie".

W tym rozdziale opisano na przykładzie sposób parowania z głośnikiem Denon Home Sound Bar 550.

- Wybierz ikonę ustawień znajdującą się w lewym górnym rogu głównego menu "Muzyka", aby wyświetlić menu Ustawień.
- 2 Wybierz Denon Home Sound Bar 550 z "Moje urządzenie".
- **3** Wybierz "Asystent Konfiguracji".
- **4** Wybierz "Subwoofer".

Postępuj zgodnie z instrukcjami wyświetlanymi w menu w celu wprowadzenia ustawień.

#### UWAGA

- To urządzenie nie może odtwarzać żadnego dźwięku, jeśli nie jest sparowane z innym wbudowanym urządzeniem HEOS.
- To urządzenie musi połączyć się z siecią bezprzewodową przed sparowaniem.

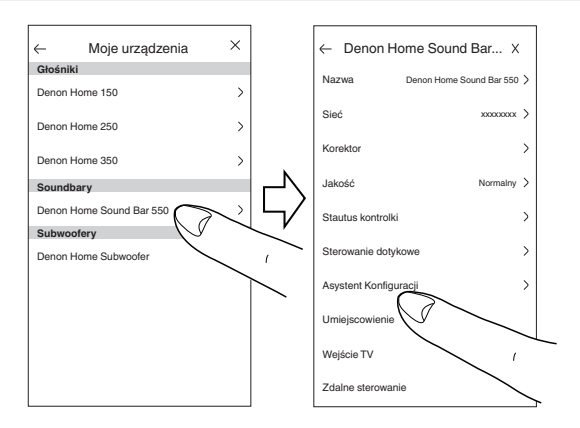

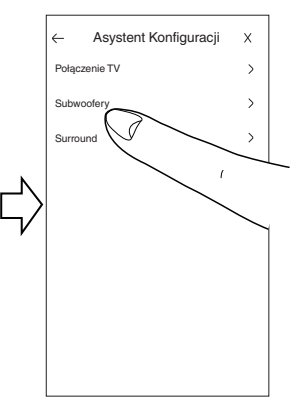

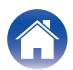

Dioda LED stanu

Dodatek

#### Parowanie tego urządzenia z wbudowanym urządzeniem HEOS z menu "Pomieszczenia".

Wybierz aktualnie niesparowane urządzenie.

**2** Wybierz wbudowane urządzenie HEOS do sparowania.

To urządzenie zostanie zgrupowane razem z nim i będzie odtwarzać głębokie basy dodanego wbudowanego urządzenia HEOS.

#### UWAGA

- To urządzenie nie może odtwarzać żadnego dźwięku, jeśli nie jest sparowane z innym wbudowanym urządzeniem HEOS.
- To urządzenie musi połączyć się z siecią bezprzewodową przed sparowaniem.

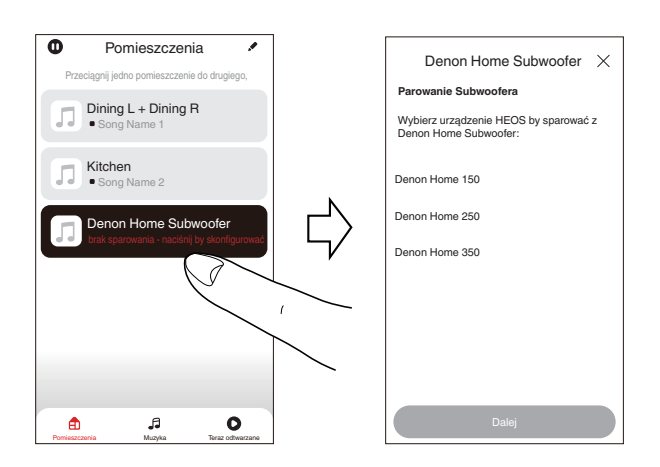

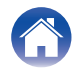

Dioda LED stanu

#### Usuwanie sparowania tego urządzenia

- 2 Kliknij wbudowane urządzenie HEOS, aby usunąć sparowanie tego urządzenia.
- **3** Wybierz "Rozłącz bezprzewodowe subwoofery".

| <b>O</b> Po     | mieszczenia         | · /           |        | ←          | Edycja grupy         | Х           |
|-----------------|---------------------|---------------|--------|------------|----------------------|-------------|
| Przeciągnij jed | dno pomieszczenie d | o drugiego, 🔪 |        | Nazwa      | Denon Home Soun      | d Bar 550 > |
| Deno            | n Home Sound        | l Bar 550     |        | Rozłącz be | zprzewodowe głośniki | surround. > |
| Denoi           | n Home 150          |               |        | Rozłącz be | zprzewodowe subwoo   | iery >      |
|                 |                     |               |        |            |                      | No.         |
|                 |                     |               | $\neg$ |            |                      |             |
|                 |                     |               |        |            |                      |             |
|                 |                     |               |        |            |                      |             |
|                 |                     |               |        |            |                      | >           |
| ٢               | ,f                  | 0             |        |            | ,fi                  | 0           |

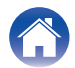

## Ustawienia

Można zmienić określone ustawienia dla Denon Home Subwoofer w systemie:

- Wybierz ikonę ustawień znajdującą się w lewym górnym rogu głównego menu "Muzyka", aby wyświetlić menu Ustawień.
- 2 Wybierz "Moje urządzenie", aby wyświetlić listę wbudowanych urządzeń HEOS.
- **3** Wybierz wbudowane urządzenie HEOS do ustawienia.

## Regulacja poziomu wyjściowego subwoofera

- Wybierz "Poziom".
- 2 Ustaw poziom do góry lub w dół, aby skompensować poziom wyjściowy subwoofera.
- **A**
- Można także skonfigurować ustawienia, klikając 💮 na ekranie Teraz Odtwarzane.

#### Regulacja filtra dolnoprzepustowego

- Wybierz "Filtr dolnoprzepustowy".
- 2 Ustaw punkt odcięcia częstotliwości.

| Zoptymalizowane<br>(zalecane)   | Wybierz w przypadku korzystania z<br>wbudowanych głośników HEOS.<br>Zoptymalizowane wartości ustawione są<br>dla każdego z głośników. |
|---------------------------------|----------------------------------------------------------------------------------------------------|
| 80Hz - 250Hz<br>(dla ekspertów) | W przypadku korzystania z innych<br>głośników skonfiguruj ustawienia<br>odpowiadające właściwościom<br>połączonych głośników.         |

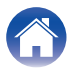

#### Regulacja fazy

Wybierz "Faza".

- **2** Wybierz "Normalny" (domyślny) lub "180°".
- W przypadku normalnej konfiguracji użyj opcji "Normalny".
- Głośność basów może wzrosnąć po przełączeniu na "180°" ze względu na miejsce instalacji subwoofera.

#### Regulacja jasności kontrolki stanu

- Wybierz "Stautus kontrolki".
- **2** Wyreguluj jasność.

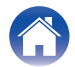

| Spis treści V Połączenia V Ustawienia | Wskazówki Dioda LED stanu Dodatek |  |
|---------------------------------------|-----------------------------------|--|
|---------------------------------------|-----------------------------------|--|

## Rozwiązywanie problemów

W przypadku pojawienia się problemu, najpierw sprawdź poniższe elementy:

- 1. Czy podłączenia są prawidłowe?
- 2. Czy urządzenie jest obsługiwane zgodnie z instrukcją?
- 3. Czy inne urządzenia towarzyszące działają prawidłowo?

Jeżeli urządzenie nie funkcjonuje prawidłowo, sprawdź odpowiednie objawy wymienione w tym rozdziale.

Jeśli objawy nie pasują do któregokolwiek z tu opisanych, skontaktuj się ze sprzedawcą, gdyż może to być spowodowane usterką jednostki. W takim przypadku, odłącz urządzenie od zasilania i skontaktuj się ze sprzedawcą.

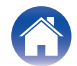

#### Zasilanie wyłącza się, a dioda LED stanu miga na czerwono

#### Zasilanie wyłącza się, a dioda LED stanu miga na czerwono.

 Układ zabezpieczający został uaktywniony z powodu wzrostu temperatury w urządzeniu. Odłącz kabel zasilania, odczekaj około godzinę aż urządzenie wystarczająco wystygnie, a następnie ponownie włącz zasilanie.

#### Łączenie z siecią WPS

#### Łączenie z siecią WPS.

 Jeśli router bezprzewodowy obsługuje WPS (Wi-Fi Protected Setup™), to urządzenie można opcjonalnie połączyć z siecią za pomocą metody przycisku, wykonując następujące czynności:

(Wi-Fi Protected Setup™ to znak handlowy Wi-Fi Alliance.)

- 1. Naciśnij przycisk WPS na routerze.
- 2. W ciągu 2 minut naciśnij i przytrzymaj na 5 sekund przycisk CONNECT na tylnym panelu tego urządzenia.
- 3. Dioda LED z przodu tego urządzenia będzie migać na zielono przez kilka sekund podczas łączenia się z routerem WPS.
- 4. Po zakończeniu połączenia dioda LED z przodu tego urządzenia zaświeci się na niebiesko.

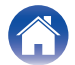

## Przywracanie ustawień fabrycznych

Gdy funkcja sieciowa lub urządzenie nie działa prawidłowo, można rozwiązać ten problem poprzez przywrócenie ustawień fabrycznych.

Spowoduje to wyczyszczenie informacji o sieci bezprzewodowej, ustawień EQ oraz nazwy urządzenia, ale zachowa jego bieżące oprogramowanie. Przed użyciem urządzenia skorzystaj z menu "Ustawienia" – "Dodaj urządzenie" z HEOS App, aby ponownie połączyć urządzenie z siecią domową.

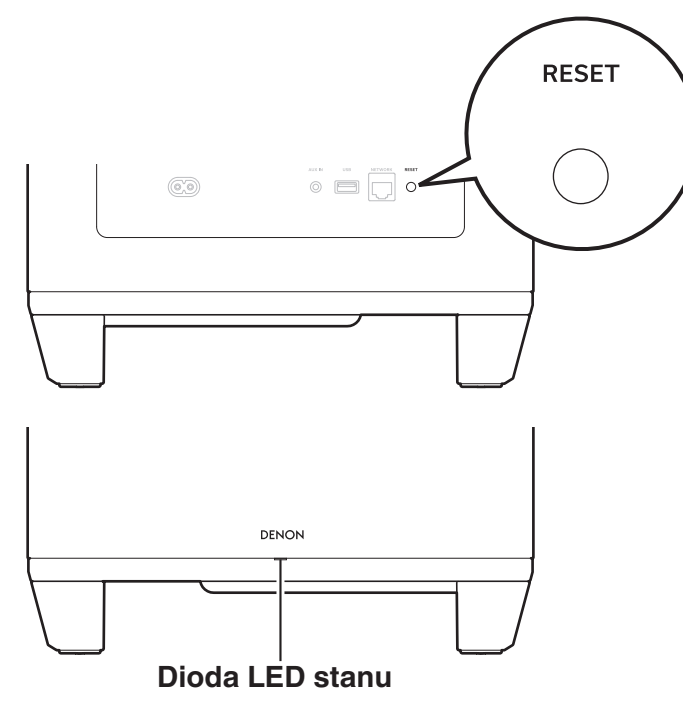

#### Naciśnij i przytrzymaj przycisk RESET na tym urządzeniu przez 5 sekund.

Dioda LED stanu miga na pomarańczowo i rozpoczyna się resetowanie.

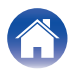

## Przywracanie oprogramowania wewnętrznego do stanu domyślnego

Gdy funkcja sieciowa lub urządzenie nie działa prawidłowo, można rozwiązać ten problem poprzez przywrócenie domyślnych ustawień fabrycznych.

- Połączenie sieciowe działa prawidłowo, ale urządzenie nie może połączyć się z Internetem.
- Rozwiązanie opisane w sekcji "Przywracanie ustawień fabrycznych" nie działa. (1277 str. 19)

W takim przypadku przeprowadź następujące czynności:

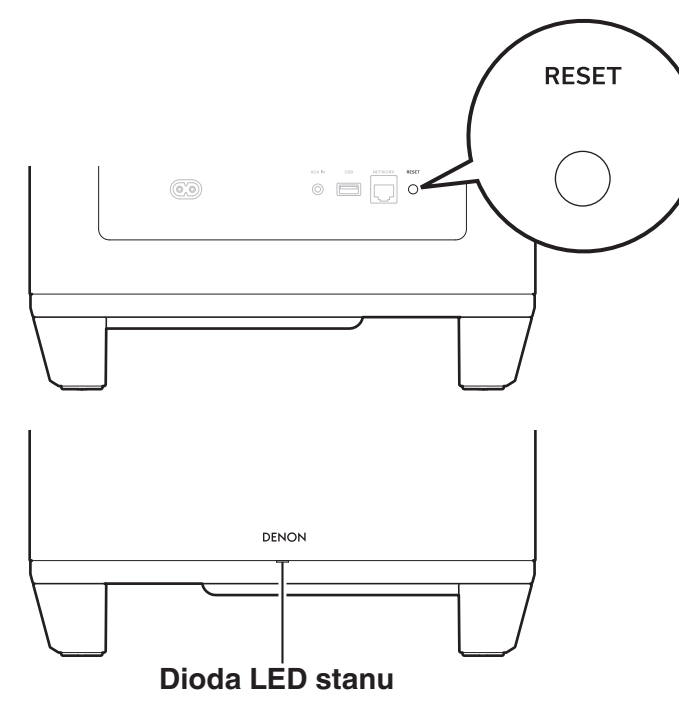

- Odłącz przewód zasilania od gniazda zasilania.
- 2 Podłącz przewód zasilający, przytrzymując przycisk RESET.
  - Zwolnij przycisk, gdy dioda LED stanu zacznie migać na pomarańczowo.

Gdy dioda LED stanu przestanie migać na pomarańczowo i zacznie świecić, oznacza to, że proces przywracania został zakończony.

3

- W związku z tym, że ten proces obejmuje przywracanie oprogramowania wewnętrznego, jego ukończenie wymaga nieco czasu.
- Ten proces wyczyści wszystkie ustawione przez ciebie dane.
- Nie odłączaj przewodu elektrycznego dopóki cały proces nie zostanie zakończony.
- Jeśli po przeprowadzeniu tej operacji problem nie zostanie rozwiązany, skontaktuj się z naszym centrum obsługi klienta.

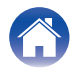

| Spis treśc | i | Połączenia | Ustawienia | Wskazówki | Dioda LED stanu | Dodatek | $\setminus$ |
|------------|---|------------|------------|-----------|-----------------|---------|-------------|
|------------|---|------------|------------|-----------|-----------------|---------|-------------|

## Tabela diody LED stanu

Diody LED na panelu przednim i panelu tylnym zmienią się, wskazując aktualny stan.

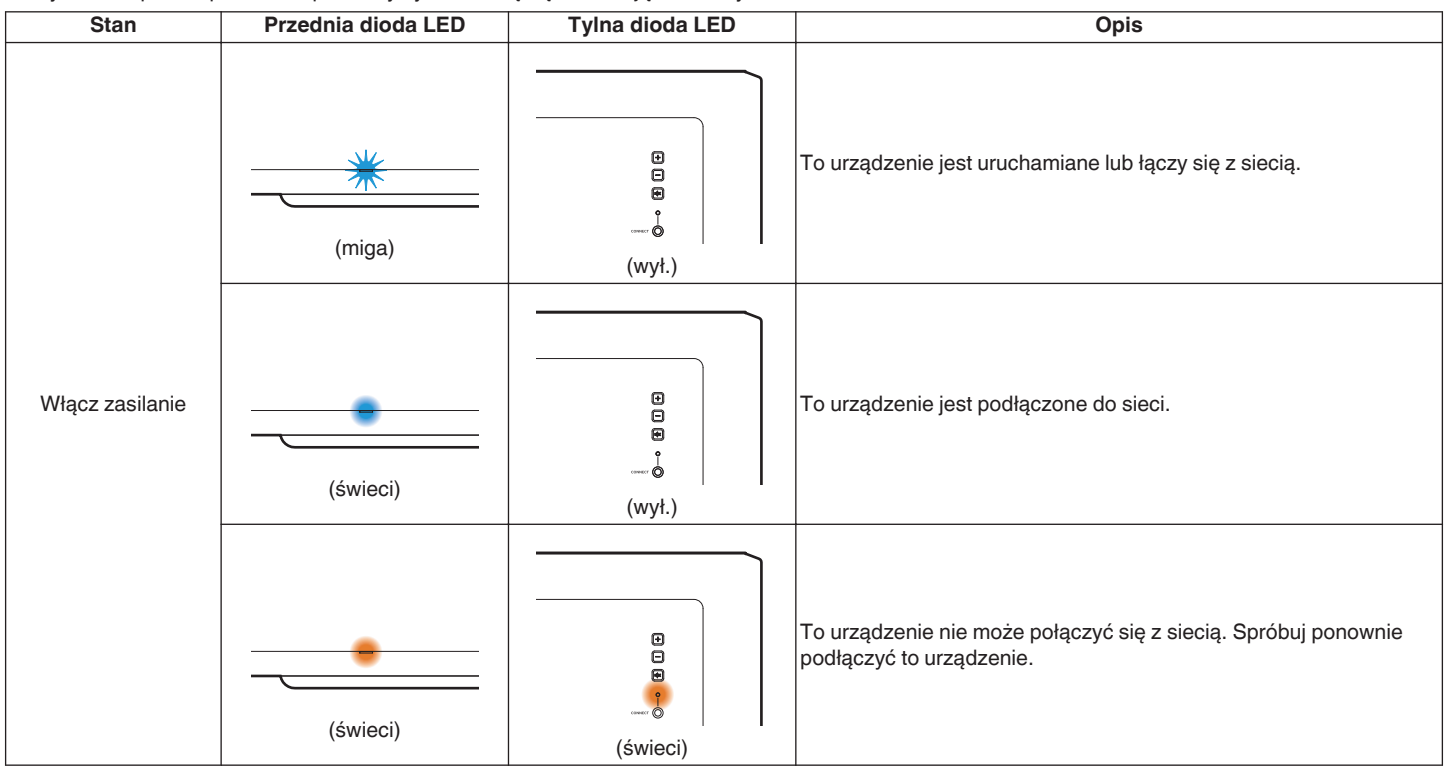

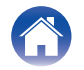

| -   |     |       |    |          |
|-----|-----|-------|----|----------|
| - 5 | nis | : tri | 29 | CI       |
| -   |     |       | ~~ | <u> </u> |

Połączenia

Ustawienia

Dioda LED stanu

| Stan                           | Przednia dioda LED             | Tylna dioda LED                | Opis                                                                                                    |
|--------------------------------|--------------------------------|--------------------------------|----------------------------------------------------------------------------------------------------|
|                                | (świeci przytłumionym kolorem) | e<br>e<br>(wył.)               | To urządzenie znajduje się w trybie szybkiego uruchamiania<br>(podłączenie do sieci). (🖅 str. 27)                                                                                                    |
| Tryb szybkiego<br>uruchamiania | (świeci przytłumionym kolorem) | (świeci przytłumionym kolorem) | To urządzenie znajduje się w trybie szybkiego uruchamiania (brak<br>podłączenia do sieci). (译 str. 27)                                                                                                    |
|                                | (wył.)                         | e<br>e<br>(wył.)               | To urządzenie znajduje się w trybie szybkiego uruchamiania<br>(Sparowano z innym wbudowanym urządzeniem HEOS, ale stan<br>braku połączenia z siecią utrzymuje się przez co najmniej 20 minut)<br>(m str. 27) |

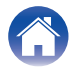

| -  |    |    |    |   |  |
|----|----|----|----|---|--|
| Sn | 21 | tr | 69 | C |  |
| ΟP | 10 |    | 00 |   |  |

Dioda LED stanu

| Stan                        | Przednia dioda LED | Tylna dioda LED                                                                             | Opis                                                                                              |
|-----------------------------|--------------------|---------------------------------------------------------------------------------------------|---------------------------------------------------------------------------------------------------|
| Tryb głębokiego<br>czuwania | (wył.)             | €<br>                                                                                       | Zasilanie jest wyłączone lub urządzenie znajduje się w trybie<br>głębokiego czuwania. (🖅 str. 27) |
|                             | (szybko miga)      | :<br>:<br>:<br>:<br>:<br>:<br>:<br>:<br>:<br>:<br>:<br>:<br>:<br>:<br>:<br>:<br>:<br>:<br>: | Regulacja poziomu głośności.                                                                      |
| Ustawienie grosnosci        | (wolno miga)       | €<br>                                                                                       | To urządzenie jest wyciszone.                                                                     |

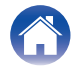

| Cnio | troćoj |  |
|------|--------|--|
| Shis | 116301 |  |

| Stan | Przednia dioda LED | Tylna dioda LED                                                                             | Opis                                             |
|------|--------------------|---------------------------------------------------------------------------------------------|--------------------------------------------------|
|      | (szybko miga)      | (szybko miga)                                                                               | To urządzenie łączy się z siecią przez WPS.      |
| WPS  | (świeci)           | :<br>:<br>:<br>:<br>:<br>:<br>:<br>:<br>:<br>:<br>:<br>:<br>:<br>:<br>:<br>:<br>:<br>:<br>: | To urządzenie jest połączone z siecią przez WPS. |
|      | (świeci przez 3 s) | e<br>e<br>e<br>(świeci)                                                                     | Upłynął czas podłączeni poprzez WPS.             |

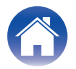

Ustawienia

Dioda LED stanu

| Stan                           | Przednia dioda LED                         | Tylna dioda LED       | Opis                                                                                                    |
|--------------------------------|--------------------------------------------|-----------------------|----------------------------------------------------------------------------------------------------|
| Aktualizacja<br>oprogramowania | (miga)                                     | (miga)                | Oprogramowanie wewnętrzne jest aktualizowane.                                                                                                    |
| wewnętrznego<br>(firmware)     | (wolno miga (bez<br>przytłumienia koloru)) | e<br>e<br>e<br>(wył.) | Błąd oprogramowania wewnętrznego. Sprawdź warunki używania,<br>uruchom ponownie aplikację, a następnie spróbuj ponownie<br>zaktualizować oprogramowanie wewnętrzne. |

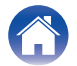

| Snie | trości |             |
|------|--------|-------------|
| Opia |        | · · · · · · |

Połączenia

Ustawienia

Dioda LED stanu

| Stan  | Przednia dioda LED | Tylna dioda LED  | Opis                                                                                                    |
|-------|--------------------|------------------|----------------------------------------------------------------------------------------------------|
| Błąd  | (świeci)           | (świeci)         | Wystąpił błąd konfiguracji. Sprawdź warunki używania, a następnie<br>przeprowadź prawidłową procedurę ponownej konfiguracji. W<br>przypadku ponownego wystąpienia błędu, przywróć ustawienia<br>fabryczne i spróbuj przeprowadzić ponowną konfigurację.<br>(m str. 19) |
|       | (szybko miga)      | e<br>e<br>(wył.) | Błąd sprzętowy. Odłącz przewód zasilania, odczekaj chwilę, po<br>czym podłącz go ponownie.                                                                                                    |
| Reset | (szybko miga)      | (świeci)         | Przywrócono ustawienia fabryczne.                                                                                                    |

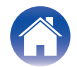

## Zarządzanie zasilaniem

### Tryby zasilania

#### Tryb szybkiego uruchamiania

To urządzenie automatycznie przechodzi w tryb szybkiego startu, aby oszczędzać energię w następujących przypadkach. W trybie szybkiego startu działania na tym urządzeniu powodują włączenie zasilania.

Więcej informacji na temat diody LED stanu w trybie szybkiego startu można znaleźć w "Tabela diody LED stanu". (127) str. 22)

#### Ethernet

Po około 20 minutach bez aktywności i dostępu do sieci i po odtwarzaniu muzyki poprzez Ethernet.

#### 🛛 Wi-Fi

Po około 20 minutach bez aktywności i dostępu do sieci i po odtwarzaniu muzyki poprzez Wi-Fi.

#### 🗅 USB

Po około 20 minutach bezczynności i braku dostępu do sieci po odtworzeniu muzyki z dysku flash USB.

#### Gniazdu AUX input

Po około 20 minutach bez dźwięku.

#### Tryb głębokiego czuwania

Urządzenie ma również możliwość automatycznego wejścia do "Tryb głębokiego czuwania" po odłączeniu przewodowego lub bezprzewodowego połączenia sieciowego na ponad 60 minut w trybie szybkiego startu.

Dioda LED stanu zgaśnie podczas Tryb głębokiego czuwania. Aby wybudzić to urządzenie z Tryb głębokiego czuwania, należy nacisnąć przyciski głośności lub wyciszenia, co natychmiast włączy diodę LED na przednim panelu.

#### Wyłączony

Aby całkowicie odciąć dopływa zasilania do urządzenia, należy odłączyć od wtyk przewodu zasilania od gniazda zasilania.

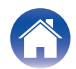

## Obsługiwane typy plików i kodeki

| Częstotliwość                    | Częstotliwość<br>próbkowania | Rozszerzenie pliku | Kodek                           | Szybkość transmisji bitów |
|----------------------------------|------------------------------|--------------------|---------------------------------|---------------------------|
| 32/44,1/48/88,2/96/176,4/192 kHz | 16/24 bity                   | .wav               | PCM                             | -                         |
| 32/44,1/48 kHz                   | 16 bitów                     | .mp3               | MPEG-1 Audio Layer 3<br>CBR/VBR | 32 – 320 kbps             |
| 32/44,1/48 kHz                   | 16 bitów                     | .aac/.m4a          | AAC-LC                          | 48 – 320 kbps             |
| 32/44,1/48 kHz                   | 16 bitów                     | .wma               | wma9<br>CBR                     | CBR: 48 – 192 kbps        |
| 44,1/48/88,2/96/176,4/192 kHz    | 16/24 bity                   | .flac              | flac                            | -                         |
| 44,1/48/88,2/96/176,4/192 kHz    | 16/24 bity                   | .m4a               | ALAC                            | -                         |
| 2,8/5,6 MHz                      | 1 bit                        | .dff/.dsf          | DSDIFF<br>DSF                   | -                         |

#### 

• Pliki zabezpieczone poprzez DRM np. FairPlay DRM firmy Apple nie są obsługiwane.

• Dekoder Apple Lossless Audio Codec (ALAC) jest dostępny na podstawie licencji Apache, wersja 2.0 (http://www.apache.org/licenses/LICENSE-2.0).

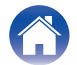

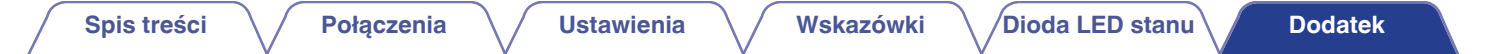

### Informacje o znakach handlowych

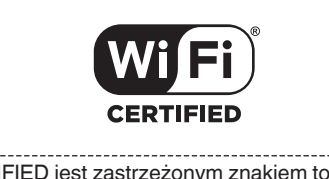

Logo Wi-Fi CERTIFIED jest zastrzeżonym znakiem towarowym Wi-Fi Alliance.

Certyfikat Wi-Fi zapewnia, że urządzenie przeszło test interoperacyjności przeprowadzony przez Wi-Fi Alliance, grupę certyfikującą możliwość współpracy urządzeń LAN.

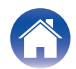

| Spis treści Połączenia                   | Ustawienia Wskazówki Dioda LED stanu Dodatek                                                                        |  |  |  |
|------------------------------------------|----------------------------------------------------------------------------------------------------|--|--|--|
| Dane techniczne                          |                                                                                                    |  |  |  |
| ■ Ogólne                                 |                                                                                                    |  |  |  |
| Temperatura robocza:                     | 41°F – 95°F (5°C – 35°C)                                                                                            |  |  |  |
| Zasilanie:                               | AC 100 – 240 V, 50/60 Hz (dla modelu europejskiego)<br>AC 100 – 120 V, 50/60 Hz (dla modelu północnoamerykańskiego) |  |  |  |
| Pobór mocy:                              | 50 W                                                                                                    |  |  |  |
| Pobór mocy w trybie szybkiego startu:    | 1,8 W (Wi-Fi)<br>1,3 W (Ethernet)                                                                                   |  |  |  |
| Pobór mocy w trybie głębokiego czuwania: | 0,1 W                                                                                                    |  |  |  |

#### Sekcja bezprzewodowej sieci LAN

 Typ sieci (standard bezprzewodowego LAN):
 Zgodne z IEEE 802.11a/b/g/n/ac

 Zakres stosowanych częstotliwości:
 2,4 GHz, 5 GHz

\* Logo Wi-Fi® CERTIFIED i logo Wi-Fi CERTIFIED na produkcie są zastrzeżonymi znakami towarowymi Wi-Fi Alliance.

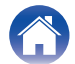

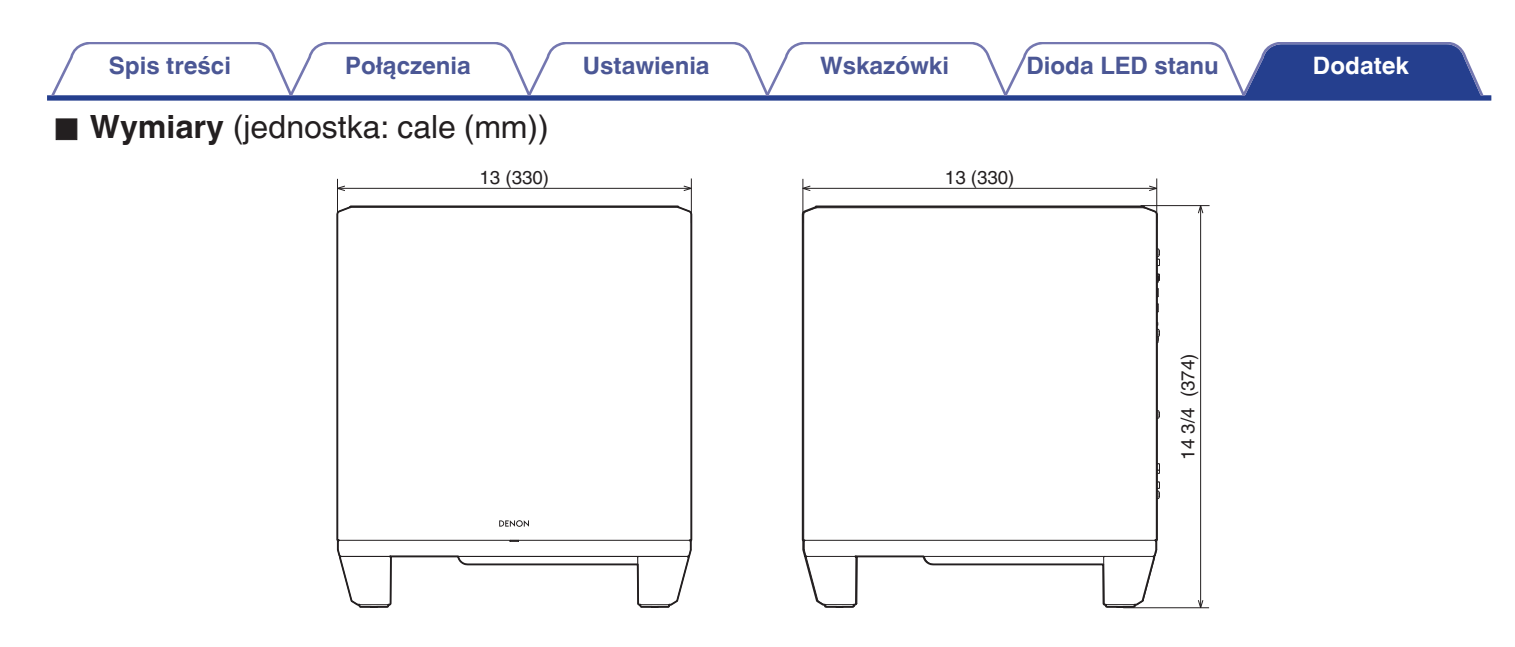

■ Masa: 27 lbs 9 oz (12,5 kg)

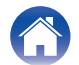

| Spis treści | Połączenia | Ustawienia | Wskazówki | Dioda LED stanu | Dodatek |
|-------------|------------|------------|-----------|-----------------|---------|
| Licencja    |            |            |           |                 |         |

To urządzenie korzysta z kodu źródłowego zaprogramowanego pod GPL lub LGPL.

Lista używanych licencji znajduje się w Internetowa instrukcja obsługi.

http://manuals.denon.com/DenonHomeSubwoofer/EU/PL/

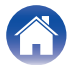

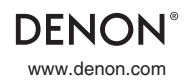

3520 10819 00AD ©2021 Sound United. All Rights Reserved.